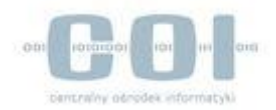

# PZ-Instrukcja logowania do systemu PZ, podpisywania dokumentu i pobierania danych użytkownika sesji

## Spis treści

| ZALOGOWANIE DO PROFILU ZAUFANEGO    | 2 |
|-------------------------------------|---|
| POBRANIE IDENTYFIKATORA SESJI TGSID | 2 |
| PODPISANIE DOKUMENTU                | 2 |
| POBRANIE DANYCH UŻYTKOWNIKA SESJI   | 3 |

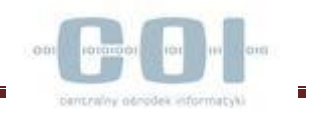

## 1. Zalogowanie do Profilu Zaufanego

Do zalogowania użytkownika w Profilu Zaufanym używana jest usługa Single-Sign-On w systemie Dostawca Tożsamości o adresie sieciowym: <u>https://pz.gov.pl/dt/SingleSignOnService</u> Żądanie uwierzytelnienia SAML (<**AuthnRequest**>) do systemu Dostawca Tożsamości przekazywane jest poprzez przeglądarkę internetową przy użyciu formularza HTML.

W celu przygotowania formularza HTML należy wykonać następujące kroki:

- Utworzyć żądanie *AuthnRequest*
- Podpisać żądanie AuthnReques zgodnie XML Schema SAML 2.0.
- Utworzyć wysłać do przeglądarki formularz HTML umożliwiający automatyczne wywołanie systemu Dostawca Tożsamości zawierający zakodowane w Base64 żadanie *AuthnRequest*
- 2. Pobranie identyfikatora asercji

Do pobrania asercji służy usługa *ArtifactResolution* Systemu *Dostawca Tożsamości* o adresie sieciowym: <u>https://pz.gov.pl/dt-services/idpArtifactResolutionService</u>

- Utworzyć żądanie SAML ArtifactResolve podając wstawiając identyfikatora wystawcy SAML jako wartość znacznika <Issuer> oraz wartość artefaktu uzyskanego z logowania do systemu Dostawca Tożsamości do znacznika <Artifact>.
- Podpisać żądanie metodą *Enveloped* używając certyfikatu zawierającego klucz prywatny (*certyfikatu przypisanego do systemu zewnętrznego wywołującego usługę*)
- Wysłać podpisane żądanie do usługi: <u>https://pz.gov.pl/dt-</u> <u>services/idpArtifactResolutionService</u>
- Zweryfikować podpis cyfrowy odpowiedzi (*response*) z usługi przy użyciu certyfikatu z kluczem publicznym do weryfikacji odpowiedzi z PZ (certyfikat można poprać ze strony <u>https://pz.gov.pl</u> - zakładka "**Pomoc**")
- Z otrzymanej odpowiedzi pobrać wartość identyfikatora asercji (wartość atrybutu *ID* węzła *Assertion*)

#### 3. Podpisanie dokumentu

Do uwierzytelnienia użytkownika i powiązania z Profilem Zaufanym konieczne jest wykonanie podpisu dokumentu.

Podpisanie dokumentu wykonuje usługa *TpSigning* Systemu Profil Zaufany o adresie sieciowym: <u>https://pz.gov.pl/pz-services/tpSigning</u>

- Utworzyć żądanie addDocumentToSigning
- Podpisać żądanie *addDocumentToSigning* metodą *WSSec* używając klucza prywatnego (klucza przypisanego do systemu zewnętrznego wywołującego usługę)
- Wysłać podpisane żądanie do usługi: <u>https://pz.gov.pl/pz-services/tpSigning</u>
- Zweryfikować podpis cyfrowy odpowiedzi (*response*) z usługi przy użyciu certyfikatu z kluczem publicznym do weryfikacji odpowiedzi z PZ (certyfikat można poprać ze strony <u>https://pz.gov.pl</u> - zakładka "**Pomoc**").
- Obsłużyć wynik żądania addDocumentToSigningResponse (link) ze znacznika <addDocumentToSigningReturn>:
  - Przekierować na stronę uzyskaną w wyniku żądania addDocumentToSigning
  - Pobrać podpisany dokument

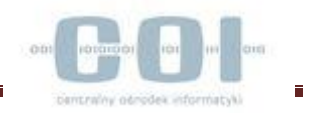

### 4. Pobranie danych użytkownika sesji

Do poprania danych użytkownika sesji służy metoda *getTpUserInfo* wystawiana przez usługę PZ: <u>https://pz.gov.pl/pz-services/tpUserInfo</u>

Metoda zwraca następujące informacje dla danych osoby fizycznej:

- Adres e-mail
- Nazwisko
- Imię
- PESEL
- Identyfikator Profilu Zaufanego
- Identyfikator konta użytkownika

W celu pobrania danych należy wykonać następujące kroki

- Utworzyć komunikat (*request*) dla operacji *getTpUserInfo* wstawiając do znacznika <tgsid> wartość identyfikatora asercji
- Podpisać komunikat (*request*) metodą **WSSec** używając klucza prywatnego (*klucza przypisanego do systemu zewnętrznego wywołującego usługę*)
- Wysłać podpisany komunikat (*request*) na adres sieciowy <u>https://pz.gov.pl/pz-services/tpUserInfo</u>
- Zweryfikować podpis cyfrowy odpowiedzi (*response*) z usługi przy użyciu certyfikatu z kluczem publicznym do weryfikacji odpowiedzi z PZ (certyfikat można poprać ze strony <u>https://pz.gov.pl</u> - zakładka "**Pomoc**")
- Pobrać wymagane wartości z odpowiedzi.

Szczegółowe dane dotyczące typów danych, formatów żądań i odpowiedzi opisane są w dokumentach "*Instrukcja dla Integratora PZ*", "*Instrukcja dla Integratora DT*" i "*Instrukcja dla Integratora DT*" i "*Instrukcja dla Integratora DT*". *Integratora DT - pliki WSDL*" znajdującej się na stronie <u>https://pz.gov.pl</u> - zakładka "**Pomoc**".